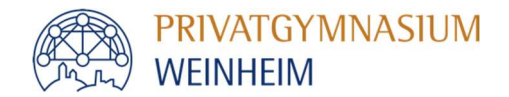

Als Eltern haben Sie über WebUntis Einblick in den individuellen Stundenplan Ihres Kindes und die Inhalte der einzelnen Unterrichtsstunden.

Darüber hinaus können Sie Ihr Kind über WebUntis krankmelden und sich über allgemeine Schultermine informieren.

Sie müssen sich zunächst mit Ihrer in der Schule hinterlegten E-Mail-Adresse über einen Web-Browser bei WebUntis registrieren.

### **Registrierung:**

Die Seite **www.webuntis.com** aufrufen. In das Suchfeld **Privatgymnasium Weinheim** eingeben und unsere Schule auswählen.

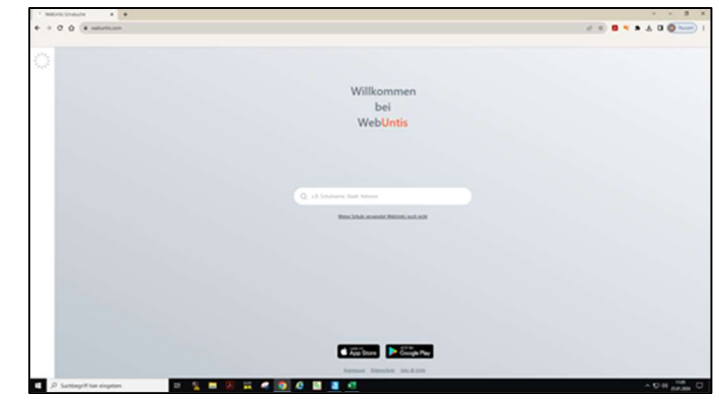

Registrieren anklicken.

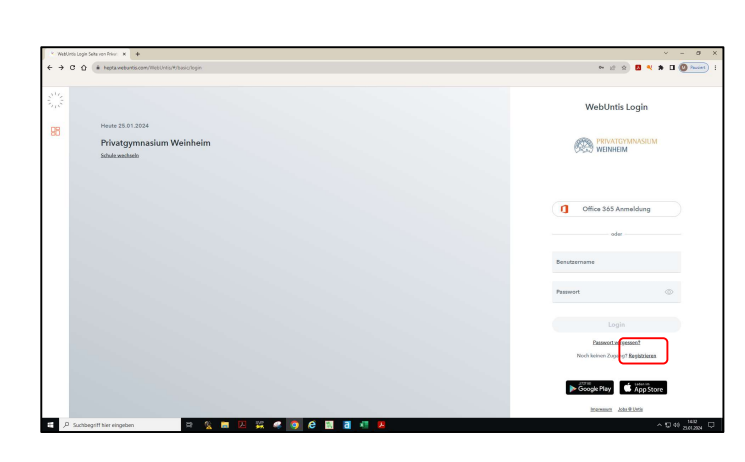

Ihre E-Mail-Adresse (diese muss zuvor in der Schule hinterlegt sein) eingeben und auf *Senden* klicken.

Sie bekommen einen Bestätigungscode an Ihre E-Mail-Adresse geschickt.

Bestätigungscode hier eingeben oder dem Link in der E-Mail folgen.

| WebUntis Registrierung                                                                 |
|----------------------------------------------------------------------------------------|
| RIVATGYMNASIUM<br>WEINHEIM                                                             |
| Bitte geben Sie die E-Mail-Adresse ein, die bei<br>Ihrem Kind hinterlegt wurde         |
| E-Mail Adresse                                                                         |
| Senden                                                                                 |
| oder                                                                                   |
| Bitte geben Sie Ihren Bestätigungscode ein (falls Sie<br>bereits einen erhalten haben) |
| Bestätigungscode                                                                       |
| Senden                                                                                 |
| Bereits registriert? Login                                                             |

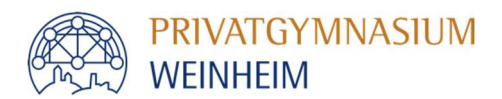

### Navigation in der Browser-Version:

### Mein Stundenplan zeigt den

individuellen Stundenplan Ihres Kindes an.

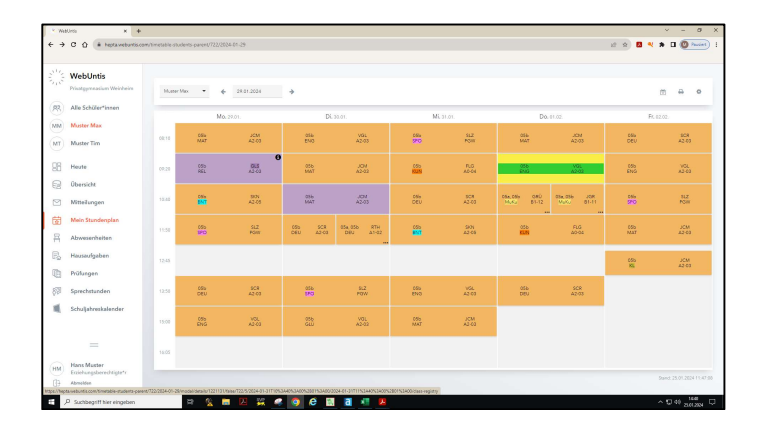

*Abwesenheiten* zeigt an, an welchen Tagen Unterricht versäumt wurde.

Über den Button Entschuldigungsschreiben kann diese Liste auch ausgedruckt werden.

Über den Button *Abwesenheit melden* können Sie Ihr Kind vor Unterrichtsbeginn krankmelden.

**Prüfungen** zeigt alle anstehenden Klassenarbeiten und (Vokabel-)Test an.

Über den Button *Berichte* kann diese Liste auch ausgedruckt werden.

| WebUntis Printgemeasium W | Meine Ab | wesenheiten     | Fehlzeiten        |                          |                |                       | ?            |
|---------------------------|----------|-----------------|-------------------|--------------------------|----------------|-----------------------|--------------|
| Alle Schüler*inne         | • •      | 11.09.2823      | -) Select. •      | -Ala -                   |                |                       | 13 GA 6      |
| Muster Max                |          |                 | • Ver             | 54                       | Abusschatspord | Serve                 | Terr         |
| Muster Tim                | 0        | $(\mathbf{x})$  | Rr 22.04.00.10    | 5a16 2447.17.00          | Detraing       | and a field of a      | Mussenchüler |
| Heute                     | 0        | ŏ               | Do 21.04.11.00    | bis Do 21,97, 16:00      |                | antichidige           |              |
| Übersicht                 | 0        | ŏ               | MI 20.24 08.10    | pix16 22.09.17.00        |                | and the second second | disce-Union  |
| Mitteilungen              | -        |                 |                   |                          |                |                       |              |
| Mein Stundenpla           | · ·      | 0               | Di 1928.00.10     | bit01 18.09,17.00        |                | unin hehilige         | Klank        |
| Abwesenheiten             | 0        | $\odot$         | No 1829.0010      | 5h He 18.02, 17.03       |                | antichashigt          | Accherach    |
| Hausaufgaben              | 0        |                 | 55 13.0K.08.10    | ina 16 12 09, 17:00      |                | annahalaige           | Coasta       |
| Prüfungen                 | 0        |                 | Di 12.04.12.10    | 64.0 12.09.17.00         |                | weine bestelliger     |              |
| 3 Sprechstunden           | 7 Earse  | -10             |                   |                          |                |                       |              |
| Schuljahreskalen          | der      |                 |                   |                          |                |                       |              |
| =                         |          |                 |                   |                          |                |                       |              |
| Hans Muster               | Abre     | esenheit melden | Löschen Entschuld | gungaschreiben drucken - |                |                       |              |
| Abrasidas                 |          |                 |                   |                          |                |                       |              |

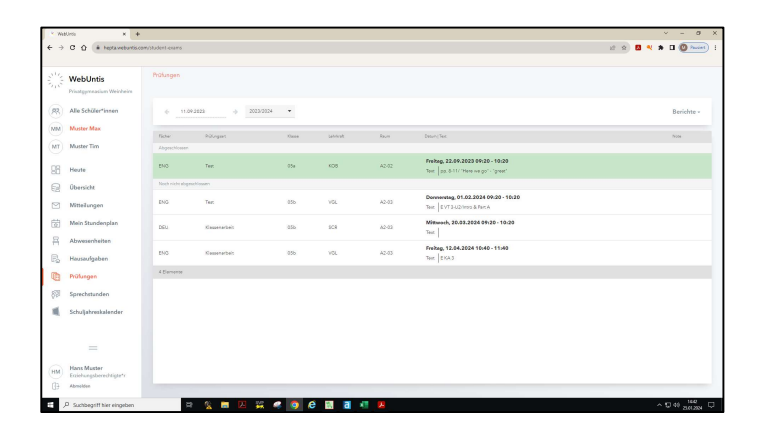

## *Schuljahreskalender* zeigt die allgemeinen und öffentlich sichtbaren Schultermine (Ferien, Klassenfahrten, Schulfeste, ...) an.

Über den Button *Termin* können persönliche Termine dem eigenen Kalender hinzugefügt werden. Diese Eintragungen sind <u>nicht</u> öffentlich sichtbar.

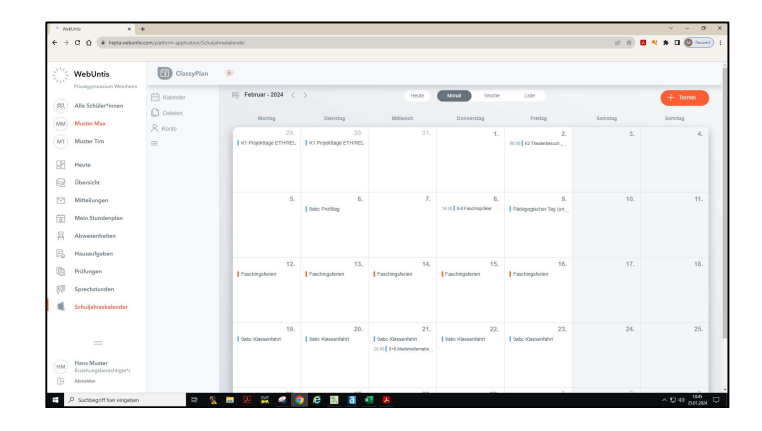

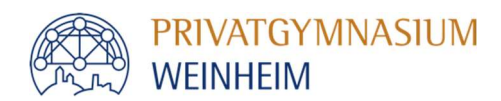

# Zugriff über die App:

**App** (kostenlos) aus dem passenden Store herunterladen und installieren.

Privatgymnasium Weinheim auswählen.

Benutzername (Ihre E-Mail-Adresse) und Passwort eingeben.

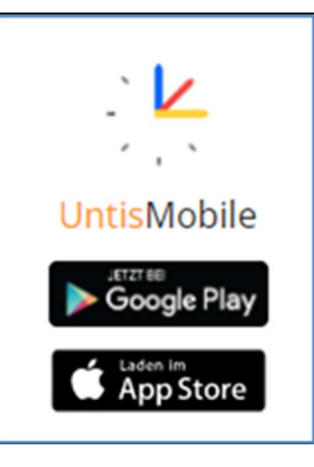

**Stundenplan** zeigt den individuellen Stundenplan Ihres Kindes an.

Beim Anklicken einer Unterrichtsstunde öffnet sich ein neues Fenster mit den Inhalten der ausgewählten Stunde.

| 11:45 Do        | onnerstag 25. Jan. |              |             | 0.0.0        |                  |                  | € 66 % 💕       |
|-----------------|--------------------|--------------|-------------|--------------|------------------|------------------|----------------|
| Q <sub>41</sub> |                    | Muster Max 🛩 |             |              |                  |                  | Q [[]          |
|                 | <sup>FEB</sup> .   | 2            | 20          | 21           | 2                | 22               | 23             |
| 3:10            | ENG                | N            | IAT         | DEU          | D                | EU               | MAT            |
| 1.              | VGL                | ال           | CM          | SCR          | S                | CR               | JCM            |
|                 | A2-03<br>05b       | A2           | -03<br>5b   | A2-03<br>05b | A2               | -03<br>5b        | A2-03<br>05b   |
| -19             |                    |              |             |              |                  |                  |                |
| -20             | MAT                | M            | US          | MAT          | S                | PO               | GEO            |
| 2.              | A2-03              | B1           | -12         | A2-03        | Pi               | GW               | A2-03          |
| 20              | 05b                | 0            | 5b          | 05b          | 0                | 5b               | 05b            |
| -40             | BNT                | E            | NG          | ENG          | MuKu             | MuKu             | ENG            |
| 3.              | SKN                | V            | GL          | VGL          | JGR              | GRÜ              | VGL            |
| -10             | A2-05<br>05b       | A2<br>0      | -03<br>5b   | A2-03<br>05b | B1-11<br>05a 05b | B1-12<br>05a 05b | A2-03<br>05b   |
| 40              | 000                |              |             | 000          |                  | 000000           | 000            |
| -50             | SPO<br>SL 7        | DEU          | DEU         | BMB          | E                | NG               | DEU            |
| 6               | PGW                | A2-03        | A3-02       | A2-03        | A2               | -03              | A2-03          |
| 45              | 05b                | 05b          | 05a 05b     | 05b          | 0                | 5b               | 05b            |
|                 |                    |              |             |              |                  |                  | KL             |
| 5.              |                    |              |             |              |                  |                  | JCM<br>42-03   |
| 40              |                    |              |             |              |                  |                  | 05b            |
| 50              | MUS                | S            | PO          | KUN          | G                | iLÜ              |                |
| i               | GRU<br>B1=12       | S<br>H       | LZ<br>SCA   | FLG<br>A0=04 | A0-04 A2-03      |                  |                |
| 58              | 05b                | 0            | 5b          | 05b          | 0                | 5b               |                |
| 00              | DELL               | 6            | FO          | BNT          | N                | AT               |                |
|                 | SCR                | F            | RI          | SKN          | Ĵ                | CM               |                |
|                 | A2-03              | A2           | -03<br>5b   | A2-05        | A2               | -03              |                |
| 00              | 000                |              |             |              |                  | 00               |                |
|                 |                    |              |             |              |                  |                  |                |
| 5-2-1-          |                    |              |             |              |                  |                  |                |
| 0.0             |                    |              |             |              |                  |                  |                |
|                 |                    |              |             |              |                  |                  |                |
|                 |                    |              |             |              |                  |                  |                |
|                 |                    |              |             |              |                  |                  |                |
|                 |                    |              |             |              |                  |                  |                |
|                 |                    |              |             |              |                  |                  |                |
|                 |                    |              |             |              |                  |                  |                |
|                 |                    |              |             |              |                  |                  |                |
|                 |                    |              |             |              |                  |                  |                |
|                 |                    |              |             |              |                  |                  |                |
|                 |                    |              |             |              |                  |                  |                |
|                 |                    |              |             |              |                  |                  |                |
|                 |                    |              |             |              |                  |                  |                |
|                 |                    |              |             |              |                  |                  |                |
|                 |                    |              |             |              |                  |                  |                |
|                 | C                  |              |             | <b>`</b>     |                  |                  | 25.01.2024 11: |
|                 | P                  |              |             | 0            |                  |                  | 0              |
|                 | Start              | 25 5         | itundenplan | L_ Benad     | chrichtigungen   |                  | X Profil       |

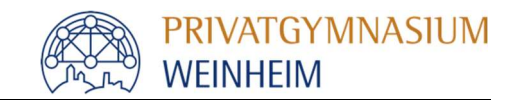

### Start zeigt folgende Bereiche an:

*Meine Termine* zeigt alle anstehenden Klassenarbeiten und (Vokabel-)Test an.

Meine Abwesenheiten zeigt an, an welchen Tagen Unterricht versäumt wurde.

*Schuljahreskalender* zeigt die allgemeinen und öffentlich sichtbaren Schultermine (Ferien, Klassenfahrten, Schulfeste, ...) an.

| Driv | voter manopium V    | Voinhoim |   |
|------|---------------------|----------|---|
| PIT  | vatgynnasium v      | vennenn  |   |
| R    | Meine Termine       |          | > |
| Ē    | Meine Abwesenheiten |          | > |
|      | Schuljahreskalender |          | × |
|      |                     |          |   |
|      |                     |          |   |
|      |                     |          |   |
|      |                     |          |   |
|      |                     |          |   |
|      |                     |          |   |
|      |                     |          |   |
|      |                     |          |   |
|      |                     |          |   |
|      |                     |          |   |
|      |                     |          |   |
|      |                     |          |   |
|      |                     |          |   |
|      |                     |          |   |
|      |                     |          |   |
|      |                     |          |   |
|      |                     |          |   |
| Å .  | ±                   | 0        | 0 |

Für eine **Krankmeldung** unter *Meine Abwesenheiten* rechts oben auf **+** klicken.

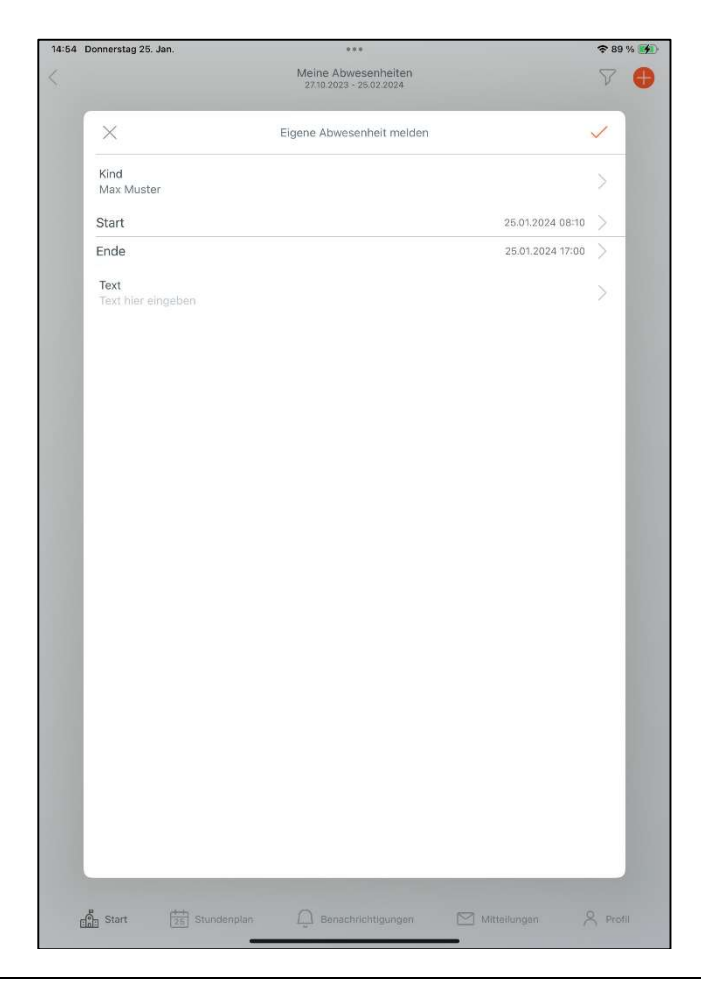